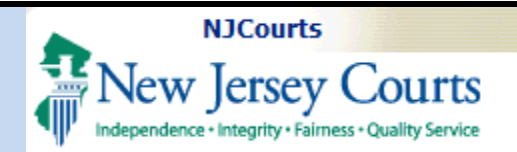

**Topic:** The following document will demonstrate how to enter two-factor information in ESSO and access judiciary applications.

**Summary:** Passcode information is sent to the email or mobile number provided in the 2 factor section in ESSO.

This Guide is for: Attorneys to enter or update their two factor information and access the Attorney Registration application.

## **Table of Contents**

Login and choose two-factor authentication method .....

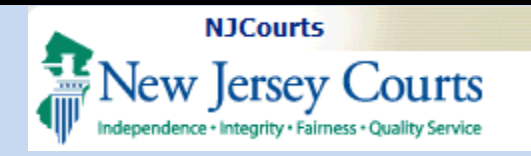

## *Login and choose twofactor authentication method*

 Users should enter Attorney Bar ID and password at the Judiciary single sign-on.

2. A prompt to choose delivery method of code will display.

|                                                                                        |                                                                                   | Enter user ID and password.<br>temporary password, login be | If you have been provided wi |
|----------------------------------------------------------------------------------------|-----------------------------------------------------------------------------------|-------------------------------------------------------------|------------------------------|
| o request information about your existing ID                                           | ) click Forgot User ID?                                                           | temporary password, login be                                | now.                         |
| ollow the steps below if you're receiving Au                                           | thentication Failed error message after logging in.                               | User ID *                                                   | Forgot Us                    |
| Click the Forgot Password? link                                                        |                                                                                   | 007                                                         |                              |
| Answer the security questions when prom<br>An email will be sent to the email address. | pted<br>used to activate the account                                              | Password *                                                  | Forgot Pass                  |
| Open the email and follow the instructions                                             | · · · · · · · · · · · · · · · · · · ·                                             |                                                             |                              |
| you are still not able to successfully log<br>100 and someone will assist you.         | in after resetting your password, please contact the Help Desk at 609-421-        |                                                             | Login                        |
| o access the New Jersey Courts website cl                                              | ick NJCourts.gov                                                                  | Resend Activation Email                                     |                              |
| rowser compatibility                                                                   |                                                                                   |                                                             |                              |
| here is a known issue with Internet Explore                                            | r Version 11 running on Windows 10 which is causing users to attempt to login     |                                                             |                              |
| nultiple times unsuccessfully. If you encount<br>irefox).                              | ter this issue, please use another browser (e.g., Chrome, Microsoft Edge, Safari, |                                                             |                              |
|                                                                                        |                                                                                   |                                                             |                              |
|                                                                                        |                                                                                   |                                                             |                              |
|                                                                                        |                                                                                   |                                                             |                              |
|                                                                                        |                                                                                   |                                                             |                              |
|                                                                                        |                                                                                   |                                                             |                              |
|                                                                                        | Two-Factor Authentication                                                         |                                                             |                              |
|                                                                                        |                                                                                   |                                                             |                              |
|                                                                                        | Choose verification method from the dropdown                                      |                                                             |                              |
|                                                                                        | checce romeator method nom the dispatim.                                          |                                                             |                              |
|                                                                                        | Select                                                                            |                                                             |                              |
|                                                                                        | SMS OTP to: 160*****                                                              | ~                                                           |                              |
|                                                                                        | *Message and data rates may apply.                                                |                                                             |                              |
|                                                                                        | Confirm                                                                           |                                                             |                              |
|                                                                                        |                                                                                   |                                                             |                              |
|                                                                                        | Lode will expire to minutes after it is requested                                 |                                                             |                              |

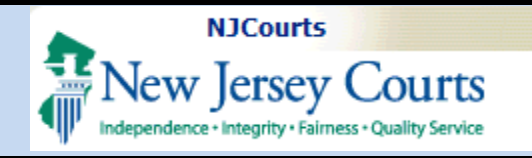

- 3. Click on the dropdown to display the option to select email.
- 4. Select SMS Text or Email.
- 5. Click **Confirm** and screen will prompt for passcode.
- 6. Check the mobile/email address you selected to retrieve the OTP code.

If Email Option is chosen: You should check your email for an email from 2FA.mbx@njcourts.gov.

The Pin numbers you need to enter are to the RIGHT of the dash (-). In the example below the One-Time Passcode(OTP) is: ????-**942???87** (The Bold numbers are the numbers your will add). Do not copy and paste the entire passcode.

**Two-Factor Authentication** 

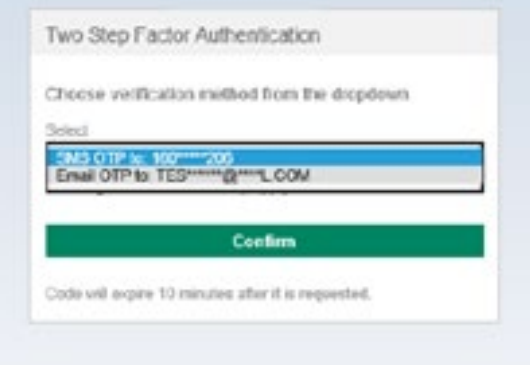

## **On-Demand One-Time Passcode** -------IMPORTANT: This is an automated response. Please do not reply to this email. ............................... Here is your On-Demand One-Time Passcode(OTP): -942 87. Expires after use or 10 minutes. Please enter the code or copy and paste the code into the One-Time Passcode(OTP) field to login to the application.

Thank You, NJCourtsOnline.com

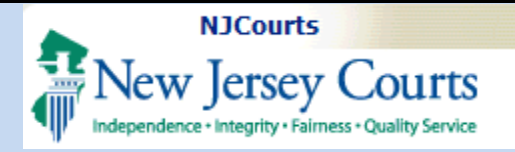

# If Text Message (SMS Option) is Chosen:

You should check your mobile device for a text message from "30890." Unlike the email option, the Text Message (SMS Option) only gives you the numbers needed (without the dash).

- Enter One-Time Passcode sent to method selected.
- 8. Click Login.

*Note*: *The system will prompt a user for the two-factor code if the last login occurred after more than 48 hours.* 

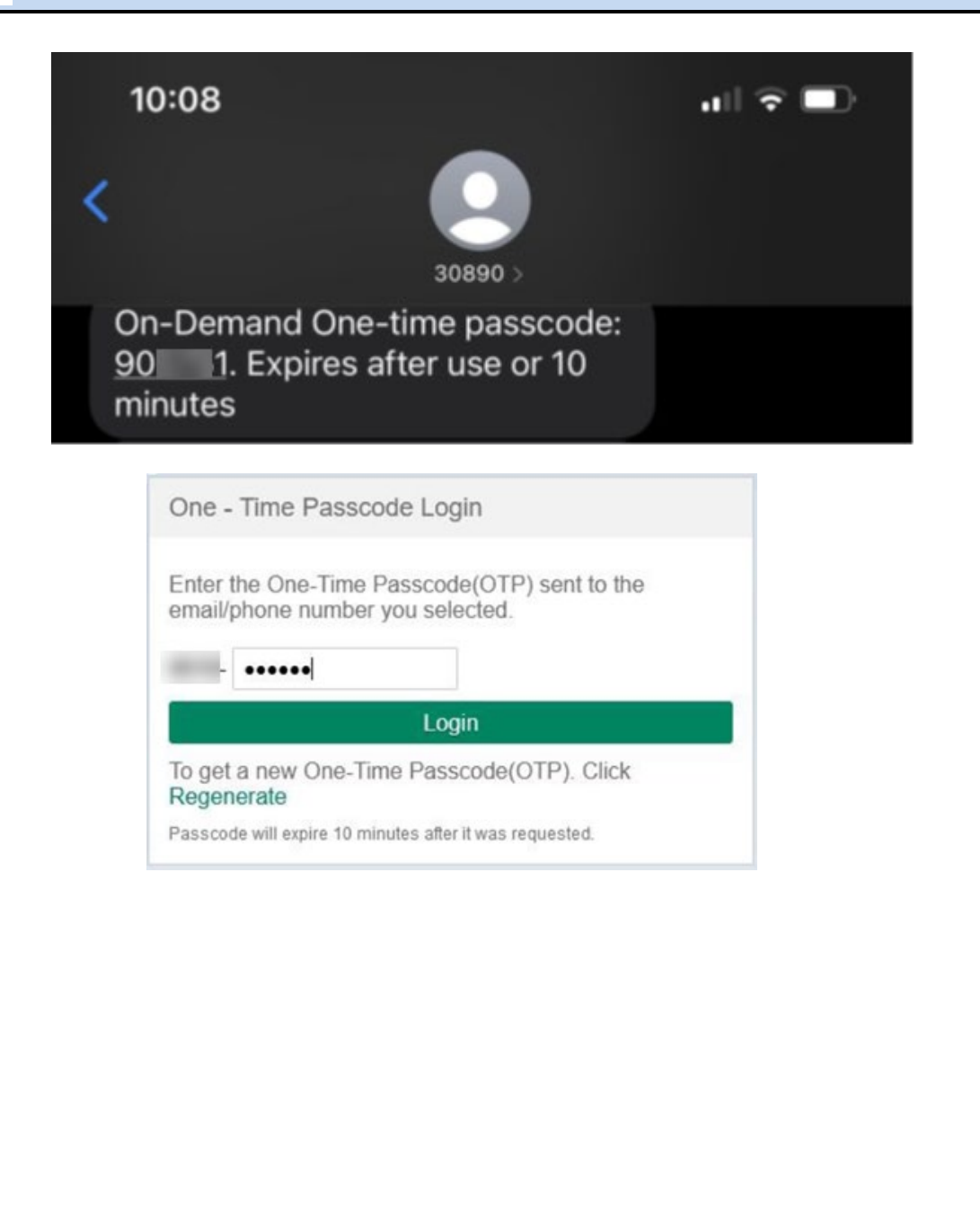

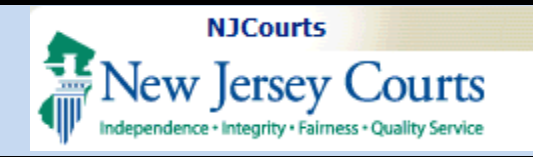

9. The ESSO (Enterprise Single Sign On) portal homepage will display your Judiciary applications. This completes the login process to ESSO using two-factor authentication.

| ome                                                  |                                                  |                                  |                                   |                                  |                                    |                                             |                                                  |
|------------------------------------------------------|--------------------------------------------------|----------------------------------|-----------------------------------|----------------------------------|------------------------------------|---------------------------------------------|--------------------------------------------------|
| ersey Courts - Portal H                              | Home Page                                        |                                  |                                   |                                  |                                    |                                             |                                                  |
|                                                      |                                                  |                                  |                                   |                                  |                                    |                                             |                                                  |
| inouncements                                         |                                                  |                                  |                                   |                                  |                                    |                                             |                                                  |
| <b>eric Message</b><br>met Explorer Version Issue: T | There is a known issue with Internet B           | explorer Version 11 running on W | /indows 10 which is causing users | to attempt to login multiple tim | nes unsuccessfully. If you enco    | unter this issue, please use another        | r browser (e.g., Chrome, Microsoft Edge, Safari, |
| w more                                               |                                                  |                                  | 0                                 |                                  |                                    |                                             |                                                  |
| WINDLE                                               |                                                  |                                  |                                   |                                  |                                    |                                             |                                                  |
|                                                      |                                                  |                                  |                                   |                                  |                                    |                                             |                                                  |
|                                                      |                                                  |                                  |                                   |                                  |                                    |                                             |                                                  |
| eCourts Home                                         | Attorney Registration                            | eCourts Appellate                | eCourts Expungement               | eCourts Supreme                  | Judiciary Account                  | Judiciary Electronic                        |                                                  |
| eCourts Home                                         | Attorney Registration<br>and Payment             | eCourts Appellate                | eCourts Expungement<br>System     | eCourts Supreme                  | Judiciary Account<br>Charge System | Judiciary Electronic<br>Document Submission |                                                  |
| eCourts Home                                         | Attorney Registration<br>and Payment             | eCourts Appellate                | eCourts Expungement<br>System     | eCourts Supreme                  | Judiciary Account<br>Charge System | Judiciary Electronic<br>Document Submission |                                                  |
| eCourts Home                                         | Attorney Registration<br>and Payment             | eCourts Appellate                | eCourts Expungement<br>System     | eCourts Supreme                  | Judiciary Account<br>Charge System | Judiciary Electronic<br>Document Submission |                                                  |
| eCourts Home                                         | Attorney Registration<br>and Payment             | eCourts Appellate                | eCourts Expungement<br>System     | eCourts Supreme                  | Judiciary Account<br>Charge System | Judiciary Electronic<br>Document Submission |                                                  |
| eCourts Home                                         | Attorney Registration<br>and Payment             | eCourts Appellate                | eCourts Expungement<br>System     | eCourts Supreme                  | Judiciary Account<br>Charge System | Judikiary Electronic<br>Document Submission |                                                  |
| eCourts Home                                         | Attorney Registration<br>and Payment<br><b>1</b> | eCourts Appellate                | eCourts Expungement<br>System     | eCourts Supreme                  | Judiclary Account<br>Charge System | Judikiary Electronic<br>Document Submission |                                                  |
| eCourts Home                                         | Attorney Registration<br>and Payment<br><b>Î</b> | eCourts Appellate                | eGourts Expungement<br>System     | eCourts Supreme                  | Judiciary Account<br>Charge System | Judiclary Electronic<br>Document Submission |                                                  |
| eCourts Home                                         | Attorney Registration<br>and Payment<br><b>f</b> | eCourts Appellate                | eCourts Expungement<br>System     | eCourts Supreme                  | Judiciary Account<br>Charge System | Judiclary Electronic<br>Document Submission |                                                  |